## **Classkick Login Instructions**

- 1. Go to the website: <u>www.classkick.com</u>
- 2. In the left-hand corner, click "Log-In" and then choose "Student" from the dropdown menu
- 3. Enter the class code: JLA N8B
- 4. Then, click "Sign Up" (DO NOT Click Continue!)
- 5. On the next screen, click "Sign Up with Username/Email" (Don't Click Clever!)
- 6. For the email, please use your @student.cbsd.org email
- 7. Everyone should enter the password **4THgrade**
- 8. Finally, click "Sign Up"! For the first day, please complete the practice assignment. Use the tools to practice inserting a text box, drawing your responses and more! <u>There is nothing you need to Save!</u> I automatically see your work!

<u>Go to the following link for a quick video tour of Classkick!</u>

https://www.youtube.com/watch?v=vnHluWOFE1g

9. Most math assignments will be through Classkick! Next time you have to login, please go to <u>www.classkick.com</u>. Students will use their CBSD email address and the password 4THgrade. When you sign in each time, you will automatically see new assignments as they are posted by your teacher. You can click the home button in the left-hand corner, to view assignments as well.

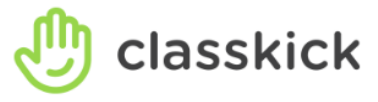

| < Classkick Pro             |           |
|-----------------------------|-----------|
| Class Code                  |           |
| JLAN8B                      |           |
| Name                        |           |
|                             |           |
|                             |           |
| GO                          |           |
|                             |           |
| Continue with Portfolio     |           |
|                             |           |
|                             |           |
|                             |           |
|                             | $\frown$  |
|                             |           |
| C SIGN OF WITH CLEVER       | $\supset$ |
|                             | -         |
| SIGN UP WITH USERNAME/EMAIL |           |
|                             |           |